## Jak postupovat při zapomenutí/ztracení přihlašovacích údajů

|                                                                                                    | infolinka<br>220 315 226<br>220 315 237                                      |
|----------------------------------------------------------------------------------------------------|------------------------------------------------------------------------------|
| Zvolte způsob přihlášení         Heslem         Heslem       Mobilem         Identifikátor:          | Asistent<br>Jak si mám aktivovat űčet?<br>Příhlašujete se do systému poprvé? |
| Podporované prohližeče: Internet Explorer, Mozzila Firefox, Google Chrome<br>Bezpečnostní doporučení |                                                                              |

1. Na přihlašovací stránce kliknu na Zapomněli jste své přihlašovací údaje.

2. Zobrazí se mi okno, kde vyplním svoji e-mailovou adresu a kliknu na tlačítko Odeslat.

|                                                                                                    | infolinka<br>220 315 226<br>220 315 237                                                                                                    |
|----------------------------------------------------------------------------------------------------|----------------------------------------------------------------------------------------------------|
| Zvoite způsob přihlá<br>Hesten<br>Hesten<br>Hesten<br>Hesten<br>Hesten<br>Pin<br>Hesto<br>Pin<br>Hesto<br>Pinlast<br>Zaporměli jste své přihlašovací údaje? | nuté heslo *<br>živateli systému INFOSA,<br>ztráty nebo zapomenutí některého z Vašich<br>acich údajů (druffikátor, heslo, PIN) do<br>keho účtu INFOSA můzete využit tohoto<br>ho formuláre, kterým ziskáte opětovný přístup<br>řístupovým údajům:<br>*<br>*<br>*<br>*<br>*<br>*<br>*<br>*<br>*<br>*<br>*<br>*<br>* |
| Podporované prohližeče: Internet Explorer, †<br>Bezpečnostní doporučení                                                                                     |                                                                                                    |

3. Zobrazí se mi okno s informací, že nové údaje mi byly zaslány formou SMS na telefonní číslo.

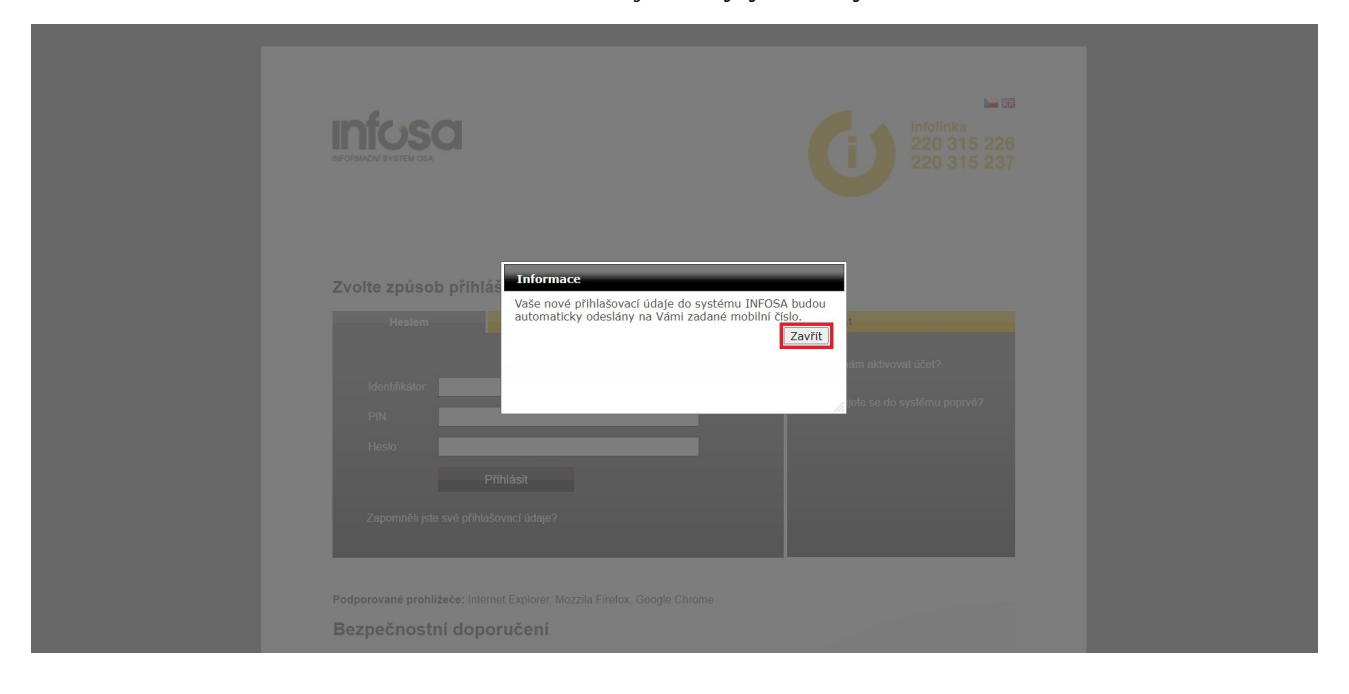

4. Na přihlašovací stránce vyplním údaje, které mi přišly v SMS, a následně kliknu na tlačítko Přihlásit.

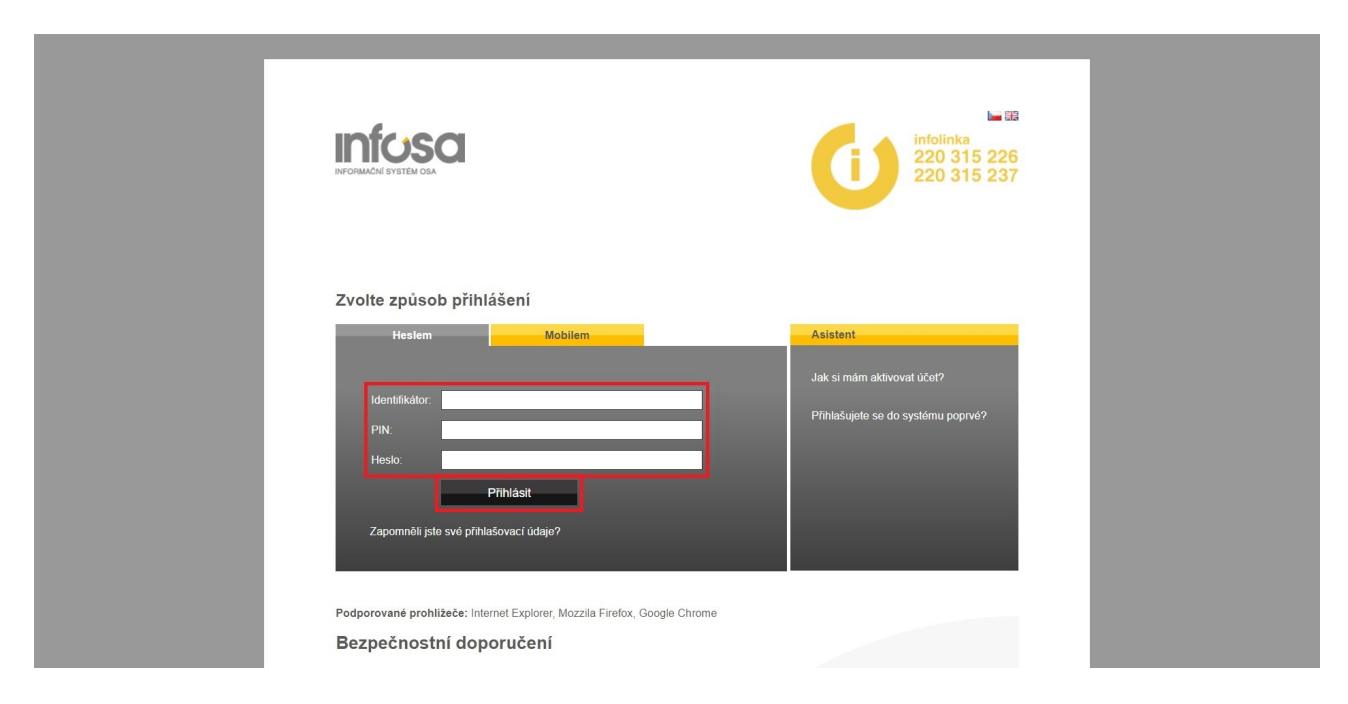

5. Zobrazí se mi stránka s informacemi, kterými kroky musím projít pro nastavení nových přihlašovacích údajů. Po přečtení informací kliknu na tlačítko Další.

|                                                                                     | <b>ba</b> 83 |
|-------------------------------------------------------------------------------------|--------------|
| Vážený uživateli, vítejte v systému Infosa.                                         |              |
| Při Vašem prvním přihlášení do systému Vás prosíme o provedení následujících kroků: |              |
| Krok 1: Odsouhlasení smluvních podmínek.                                            |              |
| Krok 2: Změna hesla na Vámi zvolené nové heslo.                                     |              |
| Krok 3: Změna PIN na Vámi zvolený nový PIN                                          |              |
| Krok 4: Nastavení Vašeho čísla mobilního telefonu a jeho následné ověření.          |              |
| Děkujeme.                                                                           |              |
|                                                                                     |              |
|                                                                                     | Další        |

6. Zobrazí se mi Krok 1 – Odsouhlasení smluvních podmínek pro užívání systému Infosa. Po přečtení podmínek kliknu na tlačítko Souhlasím.

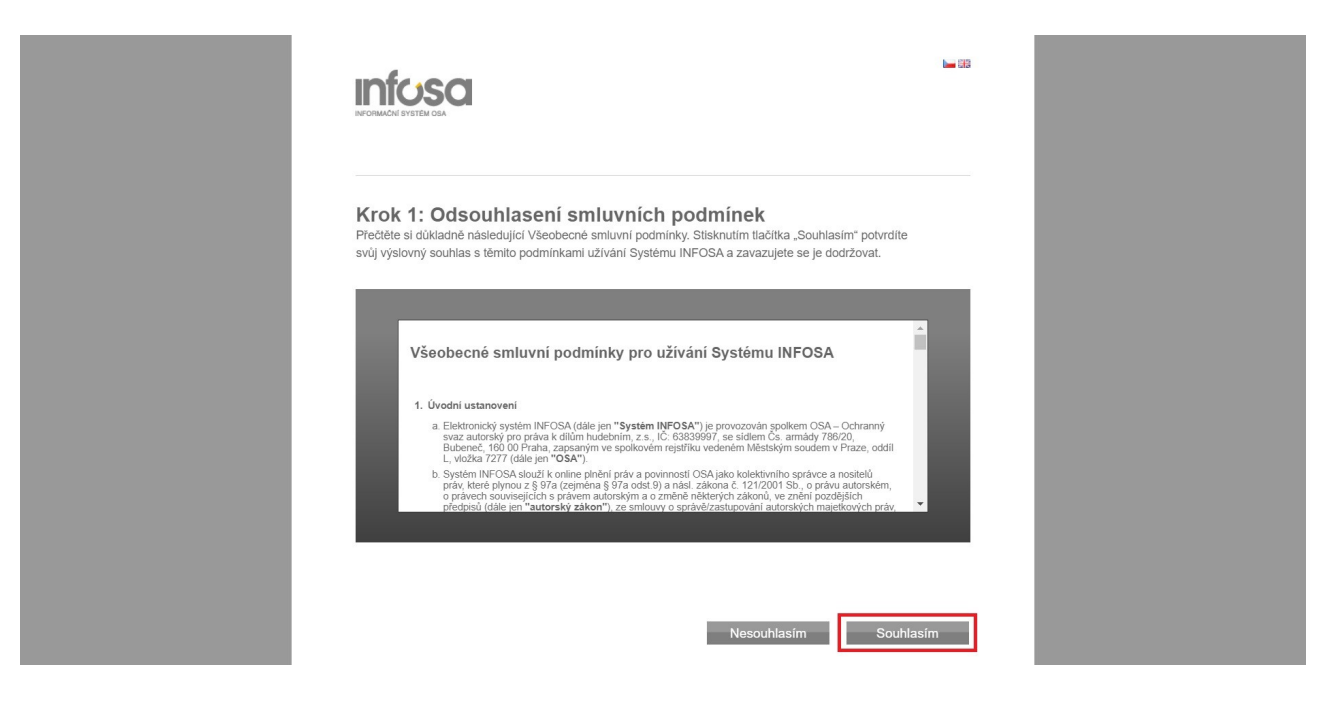

7. Zobrazí se mi Krok 2 – Změna hesla. Vymyslím si nové heslo (minimálně 8 znaků, heslo musí obsahovat alespoň jedno písmeno, jedno číslo a jeden speciální znak). Nové heslo vyplním do dvou označených polí. Pak kliknu na tlačítko Další.

8. Zobrazí se mi Krok 3 – Změna PIN. Vymyslím si nový PIN (kombinace čtyř čísel). Nový PIN vyplním do dvou označených polí. Pak kliknu na tlačítko Další.

|                                                                                                    | <b>1</b> 93 |
|----------------------------------------------------------------------------------------------------|-------------|
| Krok 3: Změna PIN<br>Nyní si, prosím, změňte PIN na svůj vlastní:<br>- PIN je čtyřčíselný, použijte kombinaci čísel a nikdy řadu stejných čísel (např. 1111).<br>- PIN poté využijete také pro přihlašování přes možnost Mobilem.<br>Nový PIN: |             |
| Předchozí<br><u>Všeobecné smluvní podmínky   Ochrana osobních údajú</u><br>© OSA - Ochranný svaz autorský pro práva k dílům hudebním, z.s.<br>Čs. armády 20' (106 59 Praha 6' Lie: 220 315 111                                                 | Datší       |

9. Zobrazí se mi Krok 4 – Nastavení čísla mobilního telefonu. Vyplním svoje telefonní číslo do označeného pole. Kliknu na tlačítko Ověřit.

| INFORMACIE SYSTEM ODA                                                                                                    | <b>1</b> 55 |
|----------------------------------------------------------------------------------------------------|-------------|
| Krok 4: Nastavení čísla mobilního telefonu<br>Nastavte si číslo svého mobilního telefonu pro možnost přihlašování Mobilem.                                                                                        | -           |
| <ol> <li>Zadejte číslo svého mobilního telefonu.*</li> <li>Klikněte na tiačitko Ověřít.</li> <li>Obdržite SMS s kódem, který zadejte do položky Ověřovací kód.</li> <li>Klikněte na tlačitko Dokončit.</li> </ol> |             |
| * Číslo mobilního telefonu zadejte bez mezer.<br>Telefonní číslo: •420 (CZ) • Ověřt<br>Ověřovací kód:                                                                                                    |             |
| Předchozí Dokončit                                                                                                    | -           |
| Višnahaená emliumí nadmíniu i Debrana nenhních údalů                                                                                                    |             |

10. Na moje telefonní číslo mi přijde SMS s ověřovacím kódem. Ten zadám do označeného pole. Pak kliknu na tlačítko Dokončit. Obratem mi přijde SMS s informací, že jsem dokončil\*a první přihlášení a že nové heslo a PIN byly úspěšně aktivovány.

|                                                                                                    | <b>1</b> 8 |
|----------------------------------------------------------------------------------------------------|------------|
| Krok 4: Nastavení čísla mobilního telefonu<br>Nastavte si číslo svého mobilního telefonu pro možnost přihlašování Mobilem.                                                                                        |            |
| <ol> <li>Zadejte číslo svého mobilního telefonu.*</li> <li>Klikněte na tlačítko Ověřit.</li> <li>Obdržíte SMS s kódem, který zadejte do položky Ověřovací kód.</li> <li>Klikněte na tlačítko Dokončit.</li> </ol> |            |
| * Číslo mobilního telefonu zadejte bez mezer.                                                                                                    |            |
| Telefonní číslo: +420 (CZ) v Ověřit<br>Ověřovací kód:                                                                                                    |            |
| Předchozí                                                                                                    | Dokončit   |
| Wennhami emiwal nodminiw i Ochrana nenhaleh údalá                                                                                                    |            |

11. Zobrazí se mi přihlašovací stránka. Nyní se můžu konečně přihlásit do Infosy. Nejdřív zadám identifikátor. Najdu ho v SMS zprávě s posledními instrukcemi k přihlášení (identifikátor se nemění). Místo číselného identifikátoru také můžu zadat svoji e-mailovou adresu. Potom zadám nový PIN a nové heslo, které jsem si nastavil\*a v uplynulých krocích. Pak kliknu na tlačítko Přihlásit.

|                                                                                                    | infolinka<br>220 315 226<br>220 315 237                                      |
|----------------------------------------------------------------------------------------------------|------------------------------------------------------------------------------|
| Zvolte způsob přihlášení Heslem Mobilem Identifikátor PIN Heslo: Přihlásit Zapomněli jste své přihlášovací údaje? | Asistent<br>Jak si mám aktivovat účet?<br>Pfihlašujete se do systému poprvé? |
| Podporované prohližeče: Internet Explorer, Mozzila Firefox, Google Chrome<br>Bezpečnostní doporučení              |                                                                              |

12. Po úspěšném přihlášení se ocitnu na úvodní stránce v systému Infosa.

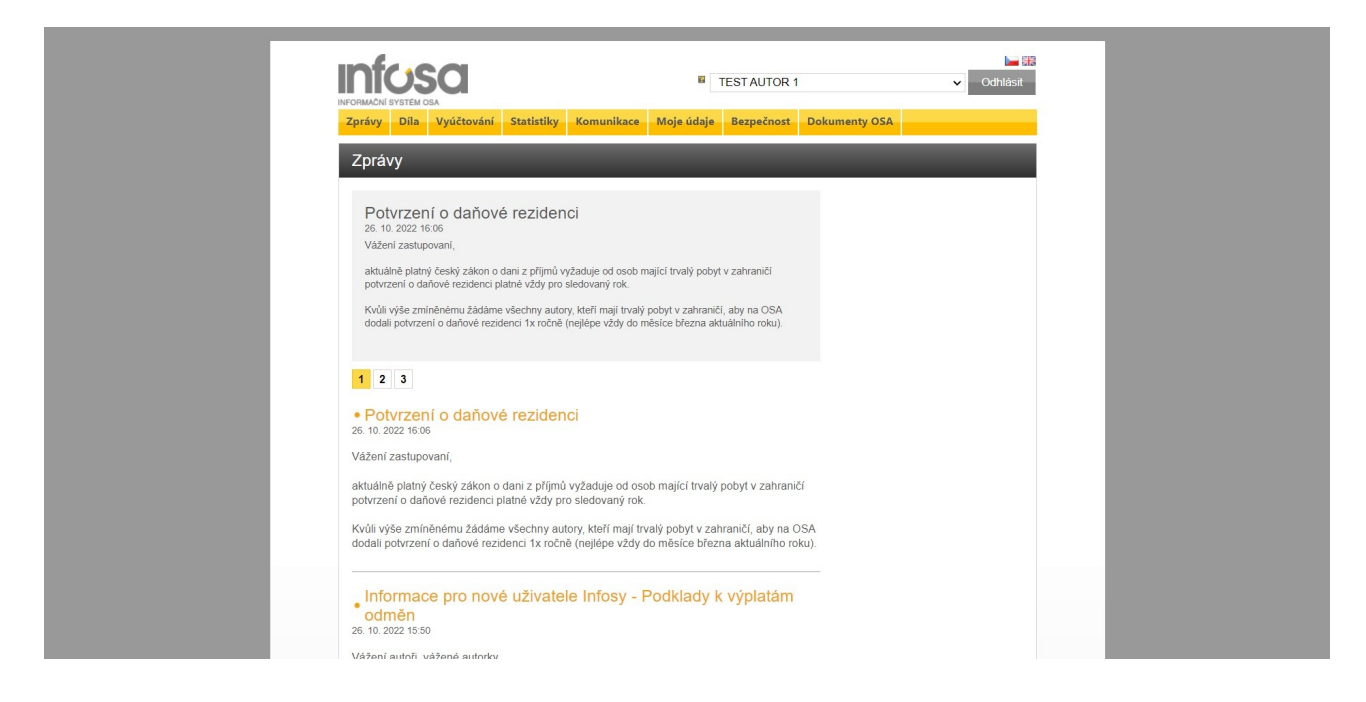